# 臺師大研究倫理審查委員會

## 審查費繳款方式

請在送案前完成繳費 繳費後請填「審查費繳款資料表」 本會收到紙本申請資料、核對繳費完成後 始開立送審證明,啟動審查程序

#### 臺師大校內師生

※臺師大 T/D/I 類憑證轉帳代繳,請勿於線上金流系統繳款※ 政府補助計畫(例:科技部)、自籌經費之研究生論文送審,請繼續繳款流程

## 步驟一:登入臺師大線上金流系統(繳費)

登入校務行政資訊入口網 <u>http://iportal.ntnu.edu.tw/ntnu/</u> 選擇「線上金流系統(<u>繳費</u>)」

|   | ● 首頁 ● 公(                                                                                                    |  |
|---|----------------------------------------------------------------------------------------------------|--|
|   | 應用系統                                                                                                    |  |
|   | <ul> <li>●教務相關系統</li> <li>●資訊服務</li> <li>●學務相關系統</li> <li>●總務出納相關系統</li> <li>●總務出納相關系統</li> <li>●公文線上簽核系統(教職員入口)(系統問題請洽02-23119986轉9)</li> <li>● ①公文系統(舊系統,僅供查詢)</li> <li>● ①公文系統(舊系統,僅供查詢)</li> <li>● ① 本相關系統</li> <li>● ○人事相關系統</li> <li>● ○人事相關系統</li> <li>● ① 企業識別碼(申請)</li> <li>● @ 和 上全流系統(法会管理)</li> </ul> |  |
|   | ▶ 🗍 線上金流系統(繳費)                                                                                                    |  |
| • | <ul> <li>●師資培育數位學習網歷程系統</li> <li>●校務行政追蹤管理系統(系統問題請洽04-22985258轉360)</li> <li>●●本校教師表現及系所績效管理系統</li> </ul>                                                                                                    |  |
|   | <ul> <li>●學雜費繳費系統</li> <li>●●教師評鑑系統</li> </ul>                                                                                                    |  |

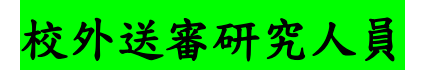

## 步驟一:自師大首頁「訪客」身分,進入線上金流系統繳費

#### https://starap.ntnu.edu.tw/OnlineCash/memberLogin.action

| 國立臺灣師範大學           | 網站導覽學生教職員     | 校友 考生 訪客 捐贈 English |
|--------------------|---------------|---------------------|
| ::: 關於師大 學術單位 行政組織 |               |                     |
| 訪客                 |               |                     |
| 校園生活               | 場地租借          | 圖書館服務               |
| 線上金流系統繳費           | 會場租借中心        |                     |
| 師大禮品及出版品           | 圖書館國際會議廳      | 電子期刊/串流影音查詢         |
| 校內電話               | 資訊中心電腦教室      | 資源整合查詢              |
| 交通資訊               | 運動場館租借        | 本校碩博士論文             |
| 停車資訊               | 進修推廣學院場地及教室租借 | 本校機構典藏              |
| 年度行事曆              | 教室預約現況查詢      | 校外人士入覽要點            |
| 電子報訂閱              | 知音劇場租借        | 開放式課程               |
| 推廣教育               | 就業資訊          | 住宿資訊                |
| 進修推廣學院             | 職涯發展中心        | 進修推廣學院師大會館          |
| 國語教學中心             | 就業大師平台        | 進修推廣學院林口樸樓會館        |
| 法語教學中心             | 畢業生流向調查       |                     |
|                    |               |                     |

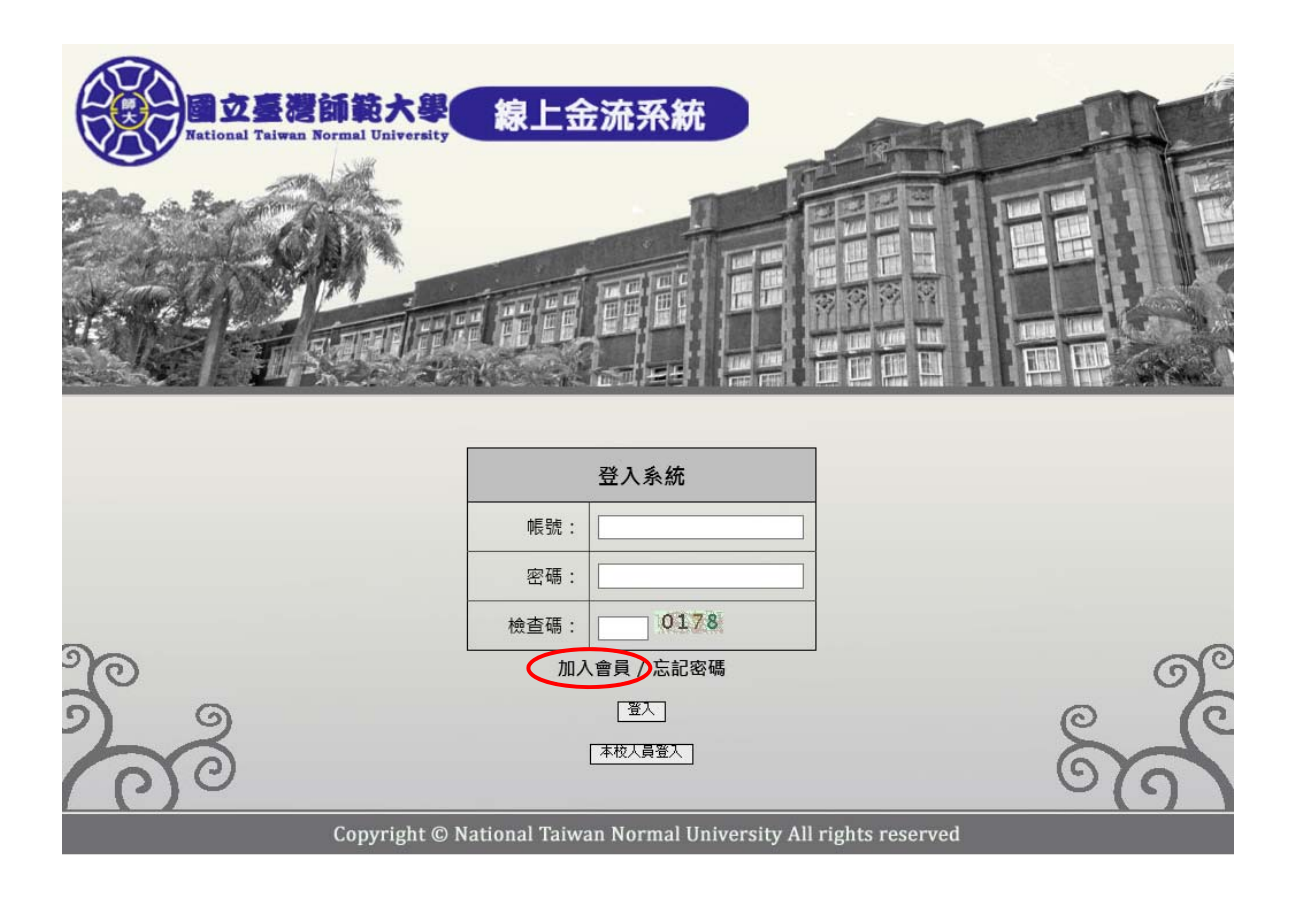

## 請以帳號密碼登入

#### (初次使用本系統者,請「加入會員」)

## 步驟二:點選「<mark>線上繳費</mark>」

繳費單位:選擇「<mark>研究倫理審查委員會</mark>」→按「<mark>查詢</mark>」

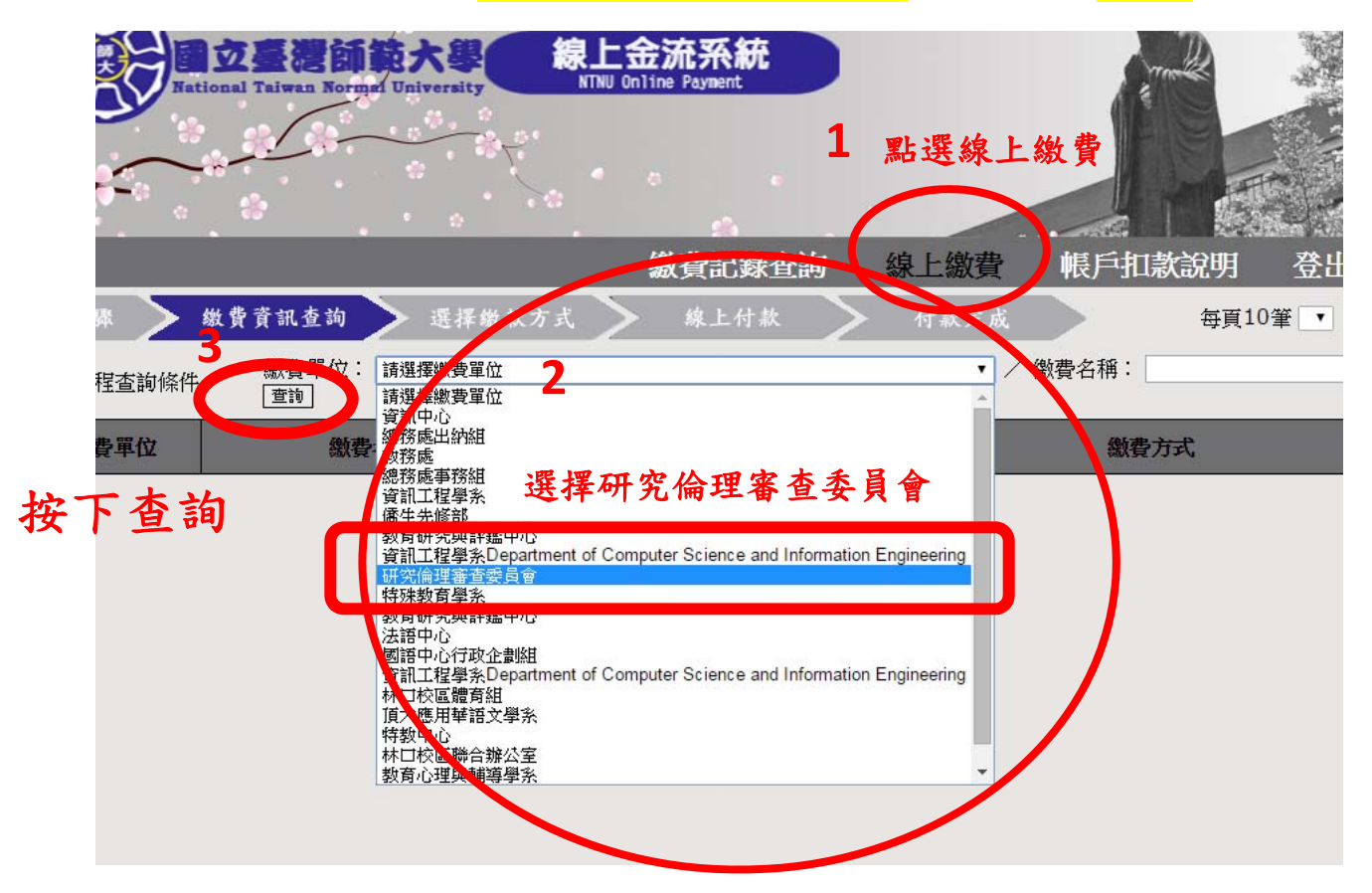

## 步驟三:依送審類別繳費

選擇繳費項目

「<mark>一般審查</mark>」19,500元/「<mark>微小風險審查</mark>」14,500元/「<mark>免除審查</mark>」2,500元

|           |                         |       | 綿                       | <b>谢費記錄查詢 線上繳費 登出</b>                       |
|-----------|-------------------------|-------|-------------------------|---------------------------------------------|
| 步驟        | 繳費資訊查詢 選擇繳款>            | 5式 >  | 線上付款 >                  | 付款完成 每頁10筆 1 √ 1/6                          |
| Q 課程查詢條件  | 繳費單位: 研究倫理審查委員會<br>[查詢] |       |                         | ✔ / 繳費名稱:                                   |
| 繳費單位      | 繳費名稱                    | 金額    | 繳費期間                    | 繳費方式                                        |
| 研究倫理審查委員會 | 免除審查費                   | 2500  | 2018/01/01 ~ 2018/12/31 | 信用卡<br>WebATM即時付<br>臨櫃繳費單<br>超商繳費單          |
| 研究倫理審查委員會 | 微小風險審查費                 | 14500 | 2018/01/01 ~ 2018/12/31 | 信用卡<br>WebATM即時付<br>臨櫃繳費單<br>超商繳費單          |
| 研究倫理審查委員會 | 一般審查費                   | 19500 | 2018/01/01 ~ 2018/12/31 | 信用卡<br>WebATM即時付<br>臨橿繳費單<br>超商繳費單          |
| 研究倫理審查委員會 | 免審轉微小風險審查費              | 12000 | 2018/01/01 ~ 2018/12/31 | WebATM即時付<br>時極後声開                          |
| 研究倫理審查委員會 | 微小轉一般客查費                | 5000  | 2018/01/01 ~ 2018/12/31 | 超商辦費單<br>信用卡<br>WebATM即時付<br>語種辦費單<br>超商辦費單 |
| 研究倫理審查委員會 | 免審轉一般審查費                | 17000 | 2018/01/01 ~ 2018/12/31 | 信用卡<br>WebATM即時付<br>臨櫃繳費單<br>超商繳費單          |
| 研究倫理審查委員會 | 莫更案審查書                  | 1000  | 2018/01/01 ~ 2018/12/31 | 信用卡<br>WebATM即時付<br>臨櫃繳費單<br>超商繳費單          |

Q 問題狀況:我選的項目無法繳費?

A因您曾繳納其他案件審查費,項目關閉。 解決方法:請利用右上角「跳選頁面(每頁10筆)」 找尋同一項目「(第N案)」即可繳費。

|        |                       | ;     | 繳費記錄查詢                  | 上繳費                                | 長戶扣款說明 登出     |
|--------|-----------------------|-------|-------------------------|------------------------------------|---------------|
| $\geq$ | 繳費資訊查詢 選擇繳款:          | 方式 >  | 線上付款                    | 付款完成                               | 每頁10筆 1 ▼ 1/1 |
| 查詢條件   | 繳費單位: 請選擇繳費單位<br>[查詢] |       |                         | ▼ / 繳費                             | 名稱:一般審査       |
| 単位     | 繳費名稱                  | 金額    | 繳費期間                    |                                    | 繳費方式          |
| 查委員會   | 一般審查費(第五案)            | 19500 | 2014/12/31 ~ 2015/12/31 | 信用卡<br>WebATM即時付<br>臨櫃繳費單<br>超商繳費單 |               |
| 查委員會   | 一般審查費(第四案)            | 19500 | 2014/12/31 ~ 2015/12/31 | 信用卡<br>WebATM即時付<br>臨櫃繳費單<br>超商繳費單 |               |
| 查委員會   | 一般審查費(第三案)            | 19500 | 2014/12/31 ~ 2015/12/31 | 信用卡<br>WebATM即時付<br>臨櫃繳費單<br>超商繳費單 |               |
| 查委員會   | 一般審查費(第二案)            | 19500 | 2014/12/31 ~ 2015/12/31 | 信用卡<br>WebATM即時付<br>臨櫃繳費單          |               |
| 查委員會   | 一般審查費(第一案)            | 19500 | 2014/12/31 ~ 2015/12/31 | 信用卡<br>WebATM即時付<br>臨櫃繳費單<br>超商繳費單 |               |
|        |                       |       |                         | ·                                  |               |

### 步驟四:選擇付款方式,確認繳費

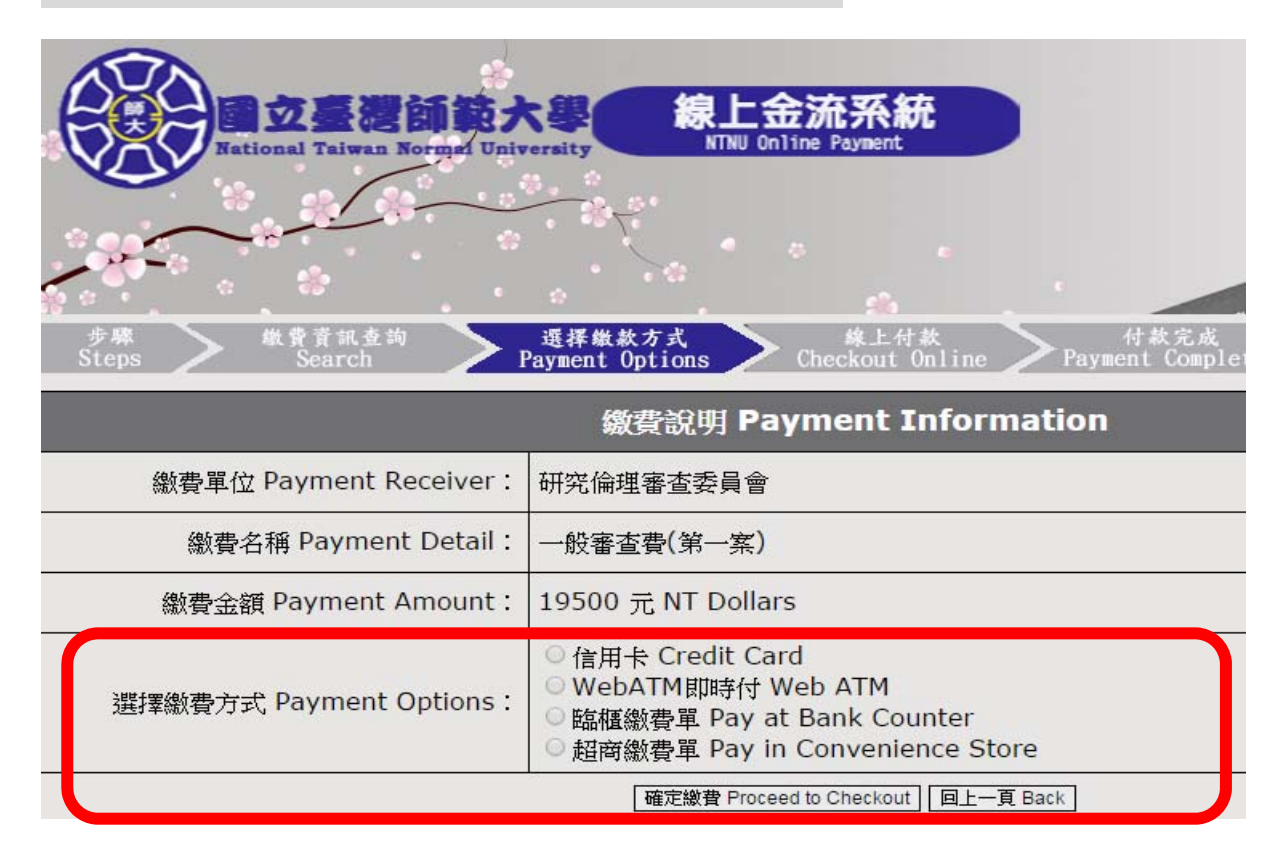

因系統對帳時間差

#### 若繳費當日急需科技部送審證明

請印出「繳款成功」畫面 / 請複印「櫃台繳款收據」

## 連同審查資料一併送件

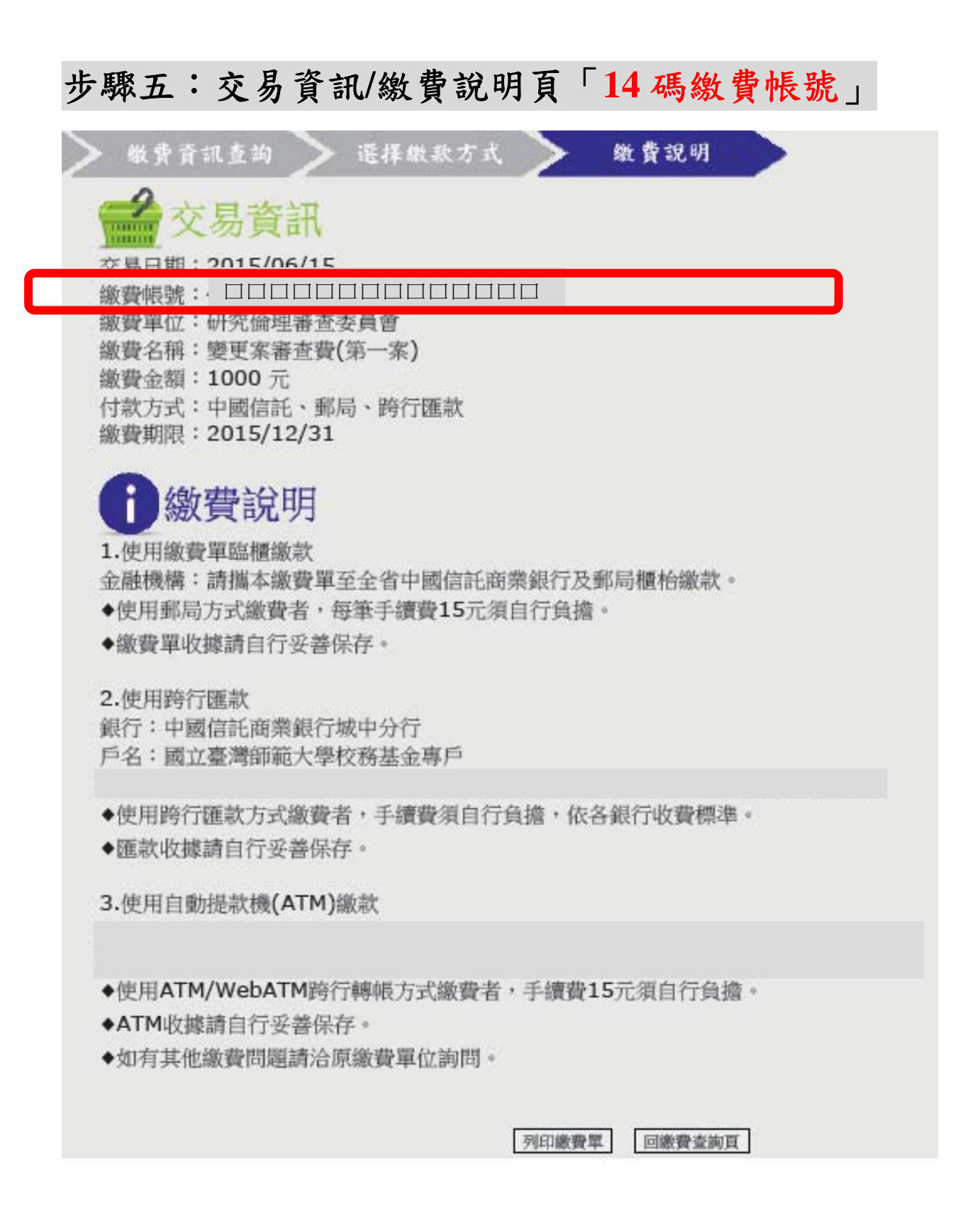

#### 繳款完成:登入研究倫理審查系統→

下載表單

http://140.122.64.63/7downs/archive.php?class=7102

填入案件名稱、「14碼繳費帳號」、收據開立資訊

|   | 審查費繳款貢               | 資料:↓ |   |
|---|----------------------|------|---|
|   | 案件名稱↔                | ته   | ę |
|   | 計畫主持人姓名↔             | ته   | ¢ |
|   | 線上金流系統↓<br>14 碼繳費帳號↓ |      | ¢ |
| t |                      |      |   |

※收據開錯、遺失皆無法重開或補發,請謹慎
※科技部計畫:核銷若需配合「核定清單執行日期」
本中心可指定收據延後月份開立。
(5月繳款,可指定8月收據。僅可指定入帳後月份。)

#### 感謝您的繳款

請送件至臺師大研究倫理中心

| 收到紙本申請資料、 | 核對繳費完成後 |
|-----------|---------|
| 本案始開立送審證明 | ,啟動審查程序 |

版本 20200731,第 10 頁

# 查詢結果→點選新增繳費(如紅框處)

| ñ | 首頁                                              | <b>谷</b> 首頁     | ▲ 首頁 > 計畫案審查費指款資料               |                         |                             |                       |      |    |   |              |                 |           |   |      |     |
|---|-------------------------------------------------|-----------------|---------------------------------|-------------------------|-----------------------------|-----------------------|------|----|---|--------------|-----------------|-----------|---|------|-----|
| 쇝 | 角色 Role 🗸 🗸                                     | 計畫              | <b>計畫案審查費繳款資料</b> 》計畫憲審直豐繳放資料填寫 |                         |                             |                       |      |    |   |              |                 |           |   |      |     |
| • | 計畫主持人<br>Principal Investigator                 |                 |                                 |                         |                             |                       |      |    |   |              |                 |           | _ |      |     |
| - | 審查作業<br>Review Process ❤                        | _               |                                 | 已建立繳                    | 費資料 The Payment Information |                       |      |    | ļ | 新增繳費資料 Add 1 | the Payment Inf | formation |   |      |     |
| - | 待辦事項<br>To-Do List                              | Q計              | <b>書案</b> 搜尋                    | 介面                      |                             |                       |      |    |   |              |                 |           |   |      | 収合▼ |
| • | 計畫申請暨審查作業<br>Application and<br>Review Process  | 三重<br>項次<br>No. | 割結果<br>L                        | 計畫紊號<br>Application No. | 案件類別<br>Application Type    | 案件名稱<br>Project Title |      |    |   |              |                 |           |   |      |     |
| - | 計畫案這躍查閱<br>Application Tracking                 | 1               |                                 |                         | 新案                          | 測試用計畫業                |      |    |   |              |                 |           |   | 新增總費 |     |
| - | 簡歷暨時數維護<br>CV and IRB Training<br>Certification |                 |                                 |                         |                             |                       | << 1 | >> |   |              |                 |           |   |      |     |
|   | 案件審查费管理<br>Review Fee<br>Management             |                 |                                 |                         |                             |                       |      |    |   |              |                 |           |   |      |     |

# 填妥審查費繳款資料並上傳繳費證明文件

審查費繳款資料

| 01 00 00 10        |                                                                                |                                              |                           |  |  |
|--------------------|--------------------------------------------------------------------------------|----------------------------------------------|---------------------------|--|--|
| 計畫条號               |                                                                                |                                              |                           |  |  |
| 案件名稱               | 案件測試                                                                           |                                              |                           |  |  |
| 計畫主持人姓名            | 永統管理員                                                                          |                                              |                           |  |  |
|                    | ● 開立收據                                                                         |                                              |                           |  |  |
|                    | ○不素取收據                                                                         |                                              |                           |  |  |
| 需否開立收據 及缴款方式       | > 臺訪大校内轉號(換職編編號與文字母獎課為T/D1後,依本校規定不開立收據)<br>润潤の至總上会用系統處費                        |                                              |                           |  |  |
|                    | ○無須厳納                                                                          |                                              |                           |  |  |
| 線上金流系統<br>14 碼撒费帳號 | 兩個聖經上会交系統用實後導高於此處                                                              |                                              |                           |  |  |
| 收加部時間              | 指定:         年           不指定            X價額指定款導入帶後月份,無法因例<br>%不確定改讀時間者,將你人被領導開立 | A                                            |                           |  |  |
| 收據拾頭               |                                                                                |                                              |                           |  |  |
| 槍枝確認               | 我已瞭解收 <b>據是依以上填寫內容開立。收據開鑽、還失</b><br>我已確認以上資料符合計畫核調規定,並瞭解若因本人!                  | <mark>皆無法重開或補發。</mark><br>或助理填寫錯誤而無法核銷,可能導致計 | <b>重</b> 主持人需自費負擔全額審查費狀況。 |  |  |
| 收件人姓名              |                                                                                | 聯絡電話                                         |                           |  |  |
| 100 M 100 M        | 臺師大校內傳送至                                                                       |                                              | 院系所)                      |  |  |
| 収件地址               | 「載寄至: 朝鮮原題                                                                     |                                              |                           |  |  |

點選確認

| 収建時期     | 指定:<br>不指定<br>※備結論を飲凍人感後月份。#<br>來不得地改滿時間書。時份人例 | 年<br>15回列<br>5時存留立                 | 月                                            |                   |
|----------|------------------------------------------------|------------------------------------|----------------------------------------------|-------------------|
| 收據抬頭     |                                                |                                    |                                              |                   |
| 檢核確認     | 我已瞭解 <b>收據是依以</b><br>我已確認以上資料符                 | 上填寫內容開立,收識開歸,還失<br>合計畫核蘋規定,並瞭解若因本人 | <mark>皆無法重開或補發。</mark><br>或助理填寫錯誤而無法核鍋,可能導致計 | #主持人需自費負擔全額審直費狀況。 |
| 収件人姓名    |                                                |                                    | 聯絡電話                                         |                   |
| 収件地址     | 臺師大校內傳送至<br>郵寄至: 郵號區號                          |                                    | 0                                            | 完美(所)             |
| 繳費證明文件 🛨 | ※請捡押或搞拔上傳鄉豐路明5                                 | 2件。                                |                                              |                   |
| 備註       |                                                |                                    |                                              |                   |
| 最後更新     |                                                |                                    |                                              |                   |
| 執行       | 儲存繳費資料<br>提醒您:執行「送出繳費                          | ·寶料」並點選帶認後才算完成。                    | ~                                            |                   |
|          |                                                |                                    |                                              |                   |
|          |                                                | ~ #課 ○                             | - 佐田                                         |                   |

※收據開錯、遺失皆無法重開或補發,請謹慎

※科技部計畫:核銷若需配合「核定清單執行日期」

本中心可指定收據延後月份開立。

(5月繳款,可指定8月收據。僅可指定入帳後月份。)

感謝您的繳款

| 收到申請資料、核對繳費完成後   |  |
|------------------|--|
| 本案始開立送審證明,啟動審查程序 |  |

版本 20200731,第 12 頁